# Orientační návod pro naladění satelitní ch programů

Existuje velké množství různých modelů satelitních přijímačů, přičemž každý z nich má odlišný způsob ovládání. Není proto bohužel možné připravit jediný univerzálně platný návod pro naladění. Přesto jsme se pokusili připravit pro vás alespoň tento **orientační návod**, který popisuje hlavní kroky při ladění.

#### Na úvod – při ladění jsou důležitá tato tlačítka na dálkovém ovladači vašeho satelitního přijímače:

- MENU (někdy označeno také SETUP) tímto tlačítkem se vyvolá a zobrazí základní nabídka možností pro ovládání a nastavení satelitního přijímače.
- Šipky (^ v < >) umožňují posun mezi položkami v menu nahoru a dolů, či doleva a doprava.
- OK potvrzení volby
- EXIT (někdy označeno také BACK nebo ZPĚT) stisk tohoto tlačítka způsobí návrat o krok zpět a v některých případech také uložení provedené akce.
- Barevná tlačítka vyvolají spuštění některých na obrazovce avizovaných procesů.

#### KROK 1

Zapněte satelitní přijímač a přepněte jej na některý z kódovaných programů (nejlépe ČT1 HD resp. STV1 HD).

## KROK 2

Na dálkovém ovladači stiskněte tlačítko **Menu (Setup)** – na televizoru se zobrazí hlavní oblasti nástrojů pro ovládání satelitního přijímače. Pokud se nejdříve zobrazí požadavek na zadání kódu, zadejte 0000 nebo 1234.

## KROK 3

Vyhledejte a zvolte položku, která je označována jako **Vyhledávání stanic** (někdy také **Vyhledávání programů, Manual scan, Ruční ladění, Procházení TP, Instalace** apod.) – zobrazí se nové okno, ve kterém bude potřeba zvolit způsob či režim vyhledávání (ladění) a zadat nové parametry.

## KROK 4

V okně Vyhledávání programů nejdříve zvolte položku, která bývá označována jako **Režim vyhledávání (Způsob vyhledávání)**. Existuje více možností, ale ne všechny jsou pro naše ladění vhodné:

- AUTO (nedoporučujeme) vyhledá a naladí všechny programy jen na těch frekvencích, které již jsou v přijímači uloženy, tzn. v případě nových frekvencí se nenaladí všechny programy Skylinku. Na druhé straně se však naladí také velké množství nejrůznějších zahraničních programů, které mají pro českého diváka jen mizivou hodnotu a zbytečně by jen zaplňovaly místo v seznamu programů.
- MANUAL/RUČNÍ (DOPORUČUJEME) zadáváme postupně jednotlivé frekvence programů, které chceme naladit a k nim příslušející parametry – vyhledá a naladí všechny programy Skylinku. (Některé přijímače jsou vybaveny také volbou Síťové vyhledávání, které vám mohou velmi ulehčit práci v režimu manuálního ladění, a to zejména v případě, kdy

potřebujete ladit více programů, resp. více frekvencí – podrobnější popis této možnosti viz níže.)

#### - ADVANCED / ROZŠÍŘENÉ / SMATV, aj. (nedoporučujeme)

#### KROK 5

Po zvolení manuálního režimu je nyní potřeba zadat všechny parametry programů, které chceme naladit a vztahují se k jedné frekvenci (k jedné frekvenci s odpovídajícími parametry se vztahuje většinou více programů). Konkrétně zadáváme tyto parametry:

Satelit – vyberte ze seznamu satelit označený jako Astra 23,5°E (někdy také Astra 3, Astra 3A, apod.)

Frekvence (Kmitočet) – zadejte číslo nebo vyberte ze seznamu (jedná se o čísla ve tvaru 11739, 11856, 11876, apod.)

Polarizace – vyberte ze seznamu (možnosti jsou Vertikální nebo Horizontální)

FEC – zadejte nebo vyberte ze seznamu (jedná se o parametr ve tvaru 2/3, 3/4, apod.)

**Symbolová rychlost** – zadejte nebo vyberte ze seznamu (jedná se o parametr ve tvaru **29900** nebo **27500** apod.)

Norma – vyberte ze seznamu (jedná se o parametr ve tvaru DVB-S2/8PSK, DVB-S apod.)

Pilot – vyberte ze seznamu (On nebo Off, někdy také Zap nebo Vyp)

Aktuální parametry pro jednotlivé programy najdete na stránce **Parametry pro naladění programů** (po zadání názvu programu do vyhledávacího pole se zobrazí jeho všechny aktuální parametry)

#### **KROK 6**

Po zadání všech parametrů dané frekvence přejděte na položku **Vyhledávání** a potvrďte tlačítkem **OK** – všechny programy, které se vztahují k dané frekvenci se vyhledají a naladí s těmito novými parametry. Vyhledané programy uložte.

Pokud již program existoval, zůstane na stejné pozici. Pokud se jedná o nový program, najdete jej na konci seznamu programů.

#### KROK 7

Analogicky postupujte při vyhledání a naladění také u ostatních programů/frekvencí.

**Síťové vyhledávání** – jak již bylo uvedeno výše, u některých přijímačů existuje volba tzv. Síťového vyhledávání, která vám velmi zjednoduší ladění v režimu manuálního vyhledávání, a to zejména v případech, kdy potřebujete naladit více programů, resp. více frekvencí. Díky této možnosti nemusíte postupně zadávat a ladit jednotlivé frekvence, ale stačí zadat jen parametry vztahující se k jediné frekvenci (tzv. domácího transpondéru – 12070 MHz) a přijímač vám v jednom kroku nově naladí všechny programy Skylinku. Konkrétně se jedná o tyto parametry:

- Satelit Astra 23,5°E
- Frekvence (kmitočet) 12070 MHz
- Polarizace Horizontální
- FEC 3/4

- Symbolová rychlost 27500
- Norma DVB-S

Po zadání těchto parametrů přejděte na položku Síťové vyhledávání a potvrďte tlačítkem OK – jak již bylo uvedeno, přijímač vyhledá a naladí všechny programy Skylinku. Již existující programy opět zůstanou na stejné pozici a nové programy se zařadí na konec seznamu programů.